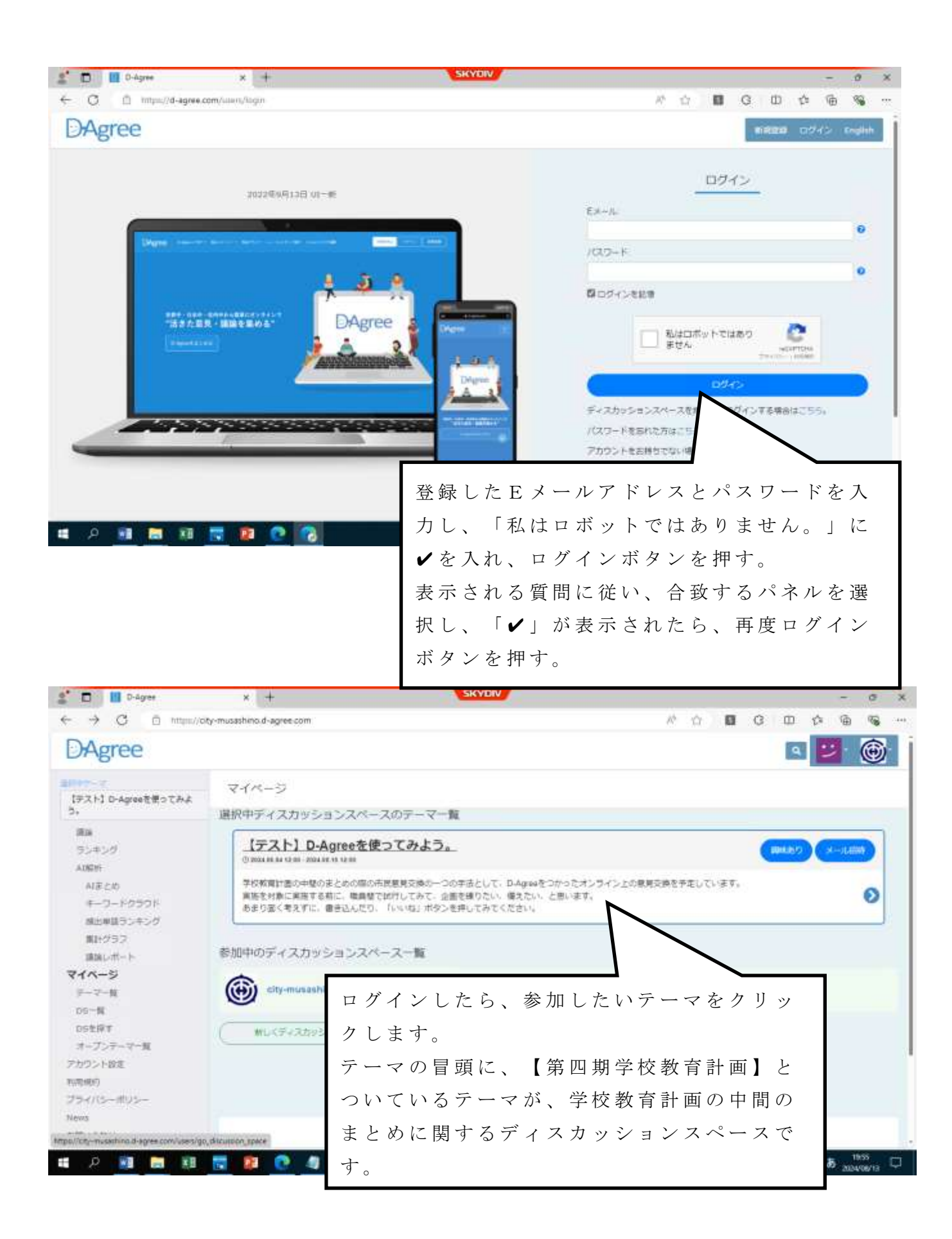

| F校教育計画の中枢<br>会を予定しています<br>高浩を対象に実施す<br>おより回く考えずに<br>10 〇 101<br>⑤ 2024 05 04 12 0 | 80家とめの際の市民意見交換の一つの手法として、D-Agreeをつかったオンライン上の意見交<br>F。<br>F る新に、職員間で試行してみて、企園を練りたい、僕えたい、と思います。<br>C、書き込んだり、「いいね」ボタンを押してみてください。<br>0、2024 08 15 12:00                                                                                                    | 赤枠の部分は使                                                                                                    |
|-----------------------------------------------------------------------------------|----------------------------------------------------------------------------------------------------|----------------------------------------------------------------------------------------------------|
| ロ投稿                                                                               |                                                                                                    |                                                                                                    |
| 新しいスレッド                                                                           | のタイトルを入力してください。                                                                                                    | しないでくたさい                                                                                                    |
| あなたほどんな                                                                           | 鹿茸ですか。(基大10000文字まで)                                                                                                    | クイズだけだと学習が写まりまー                                                                                                    |
| 単村ファイル                                                                            |                                                                                                    | - たかまる<br>2021:00:20 17:34 陸端<br>No.1441596                                                                                                |
| 1054 0                                                                            |                                                                                                    |                                                                                                    |
| 並び替え                                                                              | ● 最新投稿 ○ 作成時刻 ○ ポイント ○ 返信 ○ いいね                                                                                                    | テーマ別のディスカッショ                                                                                                    |
| スレッド目                                                                             |                                                                                                    | J 、 、 パッティースタッショ<br>ンスペースに入室したら。                                                                                                    |
| FESH                                                                              | 15 時間のにまちの未来を考                                                                                                    | 画面をスクロールし、「ス                                                                                                    |
| <ul> <li>スようどき</li> <li>必要だろう</li> </ul>                                          | 5 J 2024 06 12 12 J9 2024 07 J1 15 53                                                                                                    | レッド目次」から、参加し                                                                                                    |
| 6 接充学时                                                                            | 1の授業をもっと求めたい 88 39 2024.06.05 11.52 2024.07.68 14.06                                                                                                    |                                                                                                    |
| 0 72F                                                                             | 2 3 2024.06.05 11.42 2024.06.05 18.42                                                                                                    | たいスレットを選択します。                                                                                                    |
| 0 72F                                                                             | 2 3 2024.06.05 11.42 2024.06.05 18.42<br>-<br>子ども達が積極的にまちの未来を考えようと思うためには、どん<br>な学びが必要だろう?                                                                                                    | たいスレットを選択します。                                                                                                    |
| 0 72h                                                                             | 2 3 2024.06.05 11.42 2024.06.05 18.42<br>-<br>子ども違が積極的にまちの未来を考えようと思うためには、どん<br>な学びが必要だろう?<br>() ミエンパる () パスト<br>まちを好きでないと、未来を考えようなんて思わないのでは?                                                                                                    | たいスレットを選択しま<br>す。<br>既に投稿されている意見の                                                                                                    |
| 0 72h                                                                             | 2 3 2024.06.05 11.42 2024.06.05 18.42<br>-<br>子ども達が積極的にまちの未来を考えようと思うためには、どん<br>な学びが必要だろう?<br>() シェンパる () パスト<br>まちを好きでないと、未来を考えようなんて思わないのでは?<br>教育企画達 2024.06.12 12:39 いいね:2件 近福水0.1441528                                                                                     | たいスレットを選択しま<br>す。<br>既に投稿されている意見の<br>ボックスの下部に表示され                                                                                          |
| 0 72h                                                                             | 2 3 2024.06.05 11.42 2024.06.05 18.42<br>-<br>子ども達が積極的にまちの未来を考えようと思うためには、どん<br>な学びが必要だろう?<br>-<br>まちを好きでないと、未来を考えようなんて思わないのでは?<br>教育全預課 2024.06.12 12:39 いいね:2件 近祖ハ6.1441528                                                                                                   | たいスレットを選択しま<br>す。<br>既に投稿されている意見の<br>ボックスの下部に表示され<br>ている「返信」または「い                                                                          |
| 0 72h                                                                             | 2 3 2024.06.05 11.42 2024.06.05 18.42<br>-<br>子ども達が積極的にまちの未来を考えようと思うためには、どん<br>な学びが必要だろう?<br>-<br>まちを好きでないと、未来を考えようなんて思わないのでは?<br>教育企業課 2024.06.12 12:39 いいね:2件 投稿No.1441528<br>-<br>の 遊僧 らいいね主意り消す!                                                                           | たいスレットを選択しま<br>す。<br>既に投稿されている意見の<br>ボックスの下部に表示され<br>ている「返信」または「い<br>いね!」をクリックしま                                                           |
| 0 72h                                                                             | 2 3 2024.06.05 11.42 2024.06.05 18.42<br>子ども達が積極的にまちの未来を考えようと思うためには、どん<br>な学びが必要だろう?<br>① 522745 父パスト<br>まちを好きでないと、未来を考えようなんて思わないのでは?<br>教育企調達 2024.06.12 12:39 いいね 1.2件 投稿Ako.1441528<br>② 返信 ひいいね主意り消す 1<br>まちづくりに参加している懸を体験することが必要ではないだろうか、イルミネーシ<br>コン参加などはまちづくり参加感を感じやすい、 | たいスレットを選択しま<br>す。<br>既に投稿されている意見の<br>ボックスの下部に表示され<br>ている「返信」または「い<br>いね!」をクリックしま<br>す。(関連する意見がない                                           |
| 0 72h                                                                             | 2 3 2024 06 05 11 42 2024 06 05 18 42<br>-<br>-<br>-<br>-<br>-<br>-<br>-<br>-<br>-<br>-                                                                                                    | たいスレットを選択しま<br>す。<br>既に投稿されている意見の<br>ボックスの下部に表示され<br>ている「返信」または「い<br>いね!」をクリックしま<br>す。(関連する意見がない<br>場合は、一番上の事務局の                           |
| 0 72h                                                                             | 2 3 2024 06 05 11 42 2024 06 05 18 42<br>                                                                                                    | たいスレットを選択しま<br>す。<br>既に投稿されている意見の<br>ボックスの下部に表示され<br>ている「返信」または「い<br>いね!」をクリックしま<br>す。(関連する意見がない<br>場合は、一番上の事務局の<br>発言に対して「返信」して           |
| 0 72k                                                                             | 2 3 2024 06 05 11 42 2024 06 05 10 42                                                                                                    | たいスレットを選択しま<br>す。<br>既に投稿されている意見の<br>ボックスの下部に表示され<br>ている「返信」または「い<br>いね!」をクリックしま<br>す。(関連する意見がない<br>場合は、一番上の事務局の<br>発言に対して「返信」して<br>ください。) |
| 0 72k<br>0 0 0 0 0<br>21.88 p<br>33.75 p                                          | 2 3 2024 06 05 11 42 2024 06 05 10 42                                                                                                    | たいスレットを選択しま<br>す。<br>既に投稿されている意見の<br>ボックスの下部に表示され<br>ている「返信」または「い<br>いね!」をクリックしま<br>す。(関連する意見がない<br>場合は、一番上の事務局の<br>発言に対して「返信」して<br>ください。) |
| 0 72k<br>0 0 0 0 0<br>21.88 p<br>33.75 p                                          | 2 3 2024 06 05 11 42 2024 06 05 18 42                                                                                                    | たいスレットを選択しま<br>す。<br>既に投稿されている意見の<br>ボックスの下部に表示され<br>ている「返信」または「い<br>いね!」をクリックしま<br>す。(関連する意見がない<br>場合は、一番上の事務局の<br>発言に対して「返信」して<br>ください。) |
| 0 72k<br>0 0 0 0 0<br>21.88 p<br>33.75 p                                          | 2 3 202406.0511.42 202406.0518.42                                                                                                    | たいスレットを選択しま<br>す。<br>既に投稿されている意見の<br>ボックスの下部に表示され<br>ている「返信」または「い<br>いね!」をクリックしま<br>す。(関連する意見がない<br>場合は、一番上の事務局の<br>発言に対して「返信」して<br>ください。) |